| ABA:<br>BC | : ADMINI<br>DTÃO: CTI<br>DPÇÃO: N<br>BOTÃO | STRAÇÃ<br>RL. NFs<br>IFC-e<br>): CONFl | (O<br>IGURAÇ | ÕES     |               |               |           |        |              |               |             |        |          |
|------------|--------------------------------------------|----------------------------------------|--------------|---------|---------------|---------------|-----------|--------|--------------|---------------|-------------|--------|----------|
| Clien      | te Vendas                                  | Oficina                                | Caixa I      | rodutos | Profissionais | Fornecedo     | res Finar | iceiro | Administraçã | • Favoritos   |             |        |          |
| Cadastr    | o Empresa L                                | embretes                               | Ctrl. de NFs | ; SPED  | SINTEGRA      | Ctrl. E-mails | Ctrl. SMS | Backup | Usuários     | Configurações | Utilitarios | Manual | Contrato |
|            |                                            | <u>)</u>                               | Q            | e       |               |               |           | 0      |              | X             | 40          |        | 1 P      |
| "0)        | NF-e                                       |                                        |              | ö       |               | Ĩ             |           |        |              |               |             |        |          |
| °Q         | NFC-e                                      |                                        | 3            | Cont    | igurações     | J             |           |        |              |               |             |        |          |
| <b>B</b>   | NFS-e                                      |                                        |              |         |               |               |           |        |              |               |             |        |          |
| S.#16Fe    | SAT CF-e                                   |                                        |              |         |               |               |           |        |              |               |             |        |          |
| 1          | Resumo PIS/                                |                                        |              |         |               |               |           |        |              |               |             |        |          |

## O QUE É POSSÍVEL FAZER NESTA ÁREA DO SISTEMA

- Alterar a numeração da NFC-e
- Configurar a NFC-e
- Selecionar certificado digital

#### **IMPORTANTE SABER!**

• Para emitir nota fiscal, o CERTIFICADO DIGITAL precisa estar instalado e configurado no computador.

• NFC-e: Sugerimos que fale com um contador para que auxilie sobre quais campos preencher e como preenchê-los para a emissão da NFC-e. Informaremos aqui, apenas os locais onde estão os campos para preenchimento.

 Todo campo que estiver com a cor CINZA não poderá ser alterado. Ou seja, a informação nele contida será preenchida automaticamente pelo sistema.

| Pessoa   |  |
|----------|--|
| Jurídica |  |

• Sempre que encontrar esse botão, poderá acessar Manual Passo a Passo ou Guia de Referência, disponíveis para aquela janela.

#### **Quadro: CERTIFICADO DIGITAL**

#### **Botão: LUPA**

|                                              | CERTIFICADO DIGITAL                       |                   |                    |   |
|----------------------------------------------|-------------------------------------------|-------------------|--------------------|---|
| Botão: LUPA                                  | Selecionado                               |                   |                    |   |
| Define o <b>CERTIFICADO DIGITAL</b> que será | C=BR, S=SP, L=SAO PAULO, O=ICP-Brasil, OL | J=Secretar - Vend | imento: 27/11/2020 | 0 |
| utilizada nava a amiasão da                  | Certificadora                             | Emissão           | Vencimento         |   |
| utilizado para a emissão da                  | C=BR, S=SP, L=SAO PAULO, O=ICP-Brasil, OL |                   | 27/11/2020         |   |
| NFC-e                                        |                                           |                   |                    |   |

## Aba: NFC-e

NFC-e.

| Campo: Ambiente                    | Cabeçalho - DANFE 1CMS | x UF IFC-e Padrõ | es            |
|------------------------------------|------------------------|------------------|---------------|
| Define o <b>AMBIENTE</b> da NFC-E. | Ambiente               | UF               |               |
| ~                                  | 2 - Homologação 💌      | RO Informada n   | Emoresa       |
| Opção: HOMOLOGAÇAO                 |                        |                  | 111 PA 1537-1 |

Opção disponibilizada pela Receita Federal para emitir NFC-e de teste.

## **Opção: PRODUÇÃO**

Todas as NFC-e emitidas nessa opção, serão válidas perante a Receita Federal.

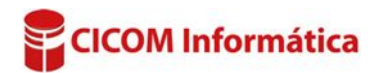

### **Opção: QUESTIONAR ENVIO POR E-MAIL APÓS TRANSMITIR**

Se selecionada esta opção, após a autorização da nota, o sistema apresenta mensagem perguntando se deseja enviar o arquivo XML e PDF da mesma por e-mail.

#### Campo: N° atual da NFC-e

# Botão: 😼

Acessa a janela **INUTILIZAR NÚMEROS DE NF-E NO SISTEMA,** na qual é possível alterar a numeração da NFC-e.

Essa função, só atualizará o número da NFC-e no Sistema CICOM. Não será enviada nenhuma informação para a Receita Federal.

## Quadro: CONFIGURAÇÃO DE IMPRESSÃO DESSE COMPUTADOR

Define impressora e modelo de impressão para o computador atual.

| Computador Atual    |  |
|---------------------|--|
| COMPUTADOR11        |  |
| Modelo de impressão |  |
| NFC-e A4            |  |
| Impressora          |  |
| Não Selecionada     |  |

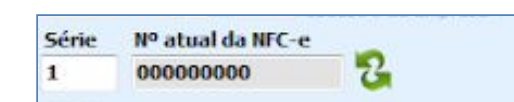

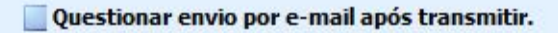

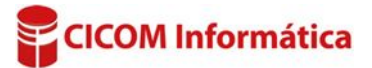